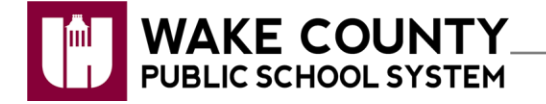

## PrinterLogic: Add Printer - Windows 10

- In Google Chrome, visit http://printers.wcpschools.wcpss.local/. 1.
- Install Chrome Extension You do not have the Printer Installer Chrome extension installed. Click Install. 2. Please select "Install" below and you will be taken to a page to install the extension. This page will update once the extension has been successfully installed. Install ADD TO CHROME Click 3. × Add "PrinterLogic Extension v1.0.5.8"? (h \*\*\*\*\* (13) 1,649,205 users It can: Read and change all your data on the websites you visit Communicate with cooperating native application Click Add extension. Add extension Cancel 4. Open in Web Store
  - Q Printer name or location A .... WCPSchools - 🚞 Crossroads II Elementary Schools Printer Name 🚞 High Schools C0002\_RM01406\_Ko 🗓 🚞 Middle Schools C0002\_RM01700\_C M477 C0002\_RM01700\_L

Selected Printer:

🗌 Set as <u>d</u>efault printer

Do you want to install this printer?

Yes

Č.

Click Yes. 8.

5.

6.

7.

A pop-up window will appear when installation is complete.

To set this print as the default, click the checkbox next to

Navigate to your school's printers.

Click printer to install.

Set as default printer.

C0002\_RM01924\_Canon-5280

No